## **Consolidating Contacts**

| PowerSch                                                                                                    | ool SIS                                                                                                    |                                                            |                                                                 |                             |
|----------------------------------------------------------------------------------------------------|----------------------------------------------------------------------------------------------------|------------------------------------------------------------|-----------------------------------------------------------------|-----------------------------|
| Alerting                                                                                                    |                                                                                                    |                                                            | Blur Stud                                                       | lents Data: 🗌               |
| SwiftReach SwiftK12 Functions                                                                                                    | Start Page                                                                                                    |                                                            |                                                                 | District Search             |
| Attendance<br>Attendance Today<br>Dashboard<br>Enroliment Summary<br>Health Management<br>Importing & Exporting<br>Incident Management<br>Master Schedule<br>Search Attachments<br>Special Functions<br>Sections Report<br>Student Programs<br>Teacher Schedules | Students       AII       I         A B C D E F G H I J K L M         K 1 2 3 4 5 6 7 8 F M (AI         Stored Searches Stored Selections Vie         Current Selection         Current Student Selection (97         Student | NOPQRST<br>I Include Remote<br>aw Field List Advance<br>6) | U V W X Y Z<br>e Enrollments<br>d MultiSelect<br>Student Number | Grade Level                 |
| Message Sender<br>Nert Solutions 2<br>Reports                                                                                                    |                                                                                                    |                                                            |                                                                 | 4<br>7<br>6                 |
| form Reports<br>System Reports<br>ReportWorks                                                                                                    |                                                                                                    |                                                            |                                                                 | 1<br>4<br>7                 |
| qlReports                                                                                                    |                                                                                                    | << < 1                                                     | 2 3 4 5 > >>                                                    | 4<br>8<br>-                 |
| dFI_4701_2023<br><b>'eople</b>                                                                                                    |                                                                                                    |                                                            | Alert Selected Students                                         | Select By Hand Quick Export |

**Step 1** – Run a 'Quick Export' to create a copy of all your Students' Contacts.

**Step 2** – Make sure that **all** of your Students have Contacts in their **Unlimited Contacts** (Core Contacts) page.

In the situation shown below, we see that the student does have Contacts. Some of these Contacts will be consolidated as discussed later beginning in step 6. It is important to note that your school utilizes Swift K-12 (Swift Reach), and it is possible that you may need to keep your 'Guardian' Contact, even though after renaming the 'No Name' to an actual Mother or Father's name, you will be left with a Duplicate Contact. Swift K-12, may very well be set up in your school to utilize this Guardian Contact as the primary contact.

Start Page > Student Selection > Contacts (Unlimited Contacts)

| Quick Lookup<br>Print A Report                                | D Pow            | erSchool SIS                  |                                             |                                                |                                                        |                              |                                             |            |                                   |                       |                    | <b>P</b>                    | <b>1</b> 4    | A B         | •              | 0         |
|---------------------------------------------------------------|------------------|-------------------------------|---------------------------------------------|------------------------------------------------|--------------------------------------------------------|------------------------------|---------------------------------------------|------------|-----------------------------------|-----------------------|--------------------|-----------------------------|---------------|-------------|----------------|-----------|
| List (976)                                                    | Start Page > Stu | ident Selection >Contacts     |                                             |                                                |                                                        |                              | Blur S                                      | itudents D | ata: 🗆                            |                       |                    |                             |               | 2           | 22-2           | Quarter 3 |
| SwiftK12 Alerting                                             | Contoo           | to 17                         |                                             |                                                |                                                        |                              |                                             |            |                                   |                       |                    |                             |               |             | ch             |           |
| Portal Overview<br>Student Preferences<br>Contact Information | Contac           | 15 🤭                          |                                             |                                                |                                                        |                              |                                             |            |                                   |                       |                    |                             |               |             | Show All       | (+0) Add  |
| Access Accounts<br>Addresses                                  | Order            | Name / Email                  | Relationship                                | Phone<br>Type                                  | Phone                                                  | Add                          | iress                                       | Custody    | Lives<br>With                     | School<br>Pickup      | Emerg.<br>Contact  | Original<br>Contact<br>Type | Start<br>Date | End<br>Date | Data<br>Access | Actions   |
| Contacts                                                      |                  |                               | Mother                                      | Home                                           | 90                                                     | alv created                  | when lotors                                 | nation was | addad is                          | sts the Stu           | dant's 'De         | Mother                      |               |             |                |           |
| Austom Screens<br>Demographics                                |                  |                               | Father                                      | Daytime                                        | 93                                                     | ely created                  | when inform                                 | ation was  |                                   | to the Stu            | dent's De          | Father                      | Dada          |             |                | 00        |
| Socument Delivery<br>Emergency/Medical<br>Family              | 88               | No Name:912065<br>(gmail.com) | Created, mo<br>in this situat<br>be changed | st likely, whe<br>tion, We can<br>to the Mothe | in the 'Guardia<br>identify that th<br>er's Name on th | n' email war<br>e Mother's d | s entered int<br>email addres<br>SC Informa | the Stude  | ent's 'De<br>used, so<br>ots page | mographic<br>"No Name | s' page<br>s' will | Guardian                    |               |             | -              |           |
| Health<br>Modify Info                                         | •                |                               |                                             |                                                |                                                        |                              | 29607                                       |            | Likely                            | created wi            | hen Parent         | made their                  | Parent P      | Portal a    | ccount         |           |
| Other Information<br>Student Email                            | 88               |                               |                                             |                                                |                                                        |                              | 9<br>29607                                  |            | Possib                            | ly created            | when Leve          | d Data merg                 | nd 'SC (      | Contect     | 2              |           |
| Photo<br>State/Province - SC                                  |                  |                               |                                             |                                                |                                                        |                              |                                             |            | Possib                            | ly created            | when Leve          | I Data merg                 | ed 'SC C      | Contact     | 3'             |           |

**Step 3** – Make sure that the Guardian information on the **SC Student Contacts** page (**top portion**) has a First and Last Name along with an email address and phone numbers.

**Note 1:** Often the 'Guardian Contact' is created with **No Name** with only the email field populated. This is due to the 'Guardian Email' field being populated during enrollment and/or when filled out on the Student's Demographics page.

**Note 2:** If the Guardian email is the same as either the Mother's or Father's email this will create a Duplicate Contact, **but this can be resolved when the contacts are consolidated (Please read Important Message below)**.

Important: Please check with your School's Swift K-12 administrator, and/or the District to determine how you should proceed with the 'Guardian' Contact prior to (Step 6) consolidating/merging that Contacts with one of the Parent Contacts.

Start Page > Student Selection > South Carolina State Information > Contacts (SC Top Portion)

|                                                                         | Quick Lookup<br>Print A Report                                                                 | 🔊 PowerSchool SIS 🗢 🗧 🌢 🖉 🖉                                                                                              |
|-------------------------------------------------------------------------|------------------------------------------------------------------------------------------------|----------------------------------------------------------------------------------------------------|
|                                                                         | List (976)                                                                                     | Start Page > Student Selection > South Carolina State Information > Contacts Biur Students Data:  22,-23 Quarter 3       |
| Swif                                                                    | K12 Alerting                                                                                   | Contacts 🐺                                                                                                    |
| Portal<br>Stude<br>Conta                                                | Overview<br>nt Preferences<br>ct Information                                                   |                                                                                                    |
| Infor                                                                   | mation                                                                                         | Contacts Chronic Absenteersm Transport Transport Students Not Tested Transport Work-Based Learning Privacy and Security  |
| Acces<br>Addre<br>Attach<br>Conta<br>Custo<br>Demo<br>Docur<br>Emerg    | s Accounts<br>sses<br>iments<br>cts<br>m Screens<br>graphics<br>ment Delivery<br>gency/Medical | Student Addresses       Home:       Mailing:       Parents/Contacts                                                      |
| Family<br>Health<br>Modify<br>Other<br>Stude<br>Paren<br>Photo<br>State | y Info<br>Information<br>nt Email<br>Its<br>Province - SC                                      | Home Ph Day/Wrk Ph Employer Email<br>Father(LN,FN):<br>Guardian(LN,FN,IMN):<br>Guardian Relationship:<br>Guardian Abdrit |
| Trans<br>Regis<br>Forms                                                 | portation<br>tration<br>is                                                                     | Guardian Alert:                                                                                                    |

**Step 4** – Make sure that the Contacts list on the SC Student Contacts page (**bottom portion**) has **at least Contact 1 populated** with the correct information.

| Culick Lookup                |      |               |      |              |          |           |         |           |         |               |              |          |         |          | : /          | -  |
|------------------------------|------|---------------|------|--------------|----------|-----------|---------|-----------|---------|---------------|--------------|----------|---------|----------|--------------|----|
| Switch Student<br>List (976) |      |               | Name | Relationship | Hm<br>Ph | Wrk<br>Ph | Cell Ph | Emergency | Custody | Lives<br>With | Rcvs<br>Mail | Email    | Address | Employer |              |    |
| iftK12 Alerting              | Edit | Contact       |      | Mother       |          |           |         | 4         |         | 1             | 1            | <u> </u> | 1       | _ · )    | Show<br>Full | Co |
| I Overview                   | Edit | Contact<br>2  |      | Father       |          |           |         | 4         |         | 4             |              |          | 1       | 1        | Show<br>Full | Co |
| act Information              | Edit | Contact<br>3  |      | Aunt         |          |           |         | 4         |         |               |              |          |         |          | Show<br>Full | Co |
| rmation                      |      |               |      |              |          |           | _       |           |         |               |              |          |         |          |              |    |
| ss Accounts<br>esses         | Edit | Contact<br>4  |      |              |          |           |         |           |         |               |              |          |         |          |              |    |
| chments<br>acts              | Edit | Contact<br>5  |      |              |          |           |         |           |         |               |              |          |         |          |              |    |
| ographics<br>ment Delivery   | Edit | Contact<br>6  |      |              |          |           |         |           |         |               |              |          |         |          |              |    |
| gency/Medical<br>ly          | Edit | Contact<br>7  |      |              |          |           |         |           |         |               |              |          |         |          |              |    |
| h<br>y Info                  | Edit | Contact<br>8  |      |              |          |           |         |           |         |               |              |          |         |          |              |    |
| nt Email<br>ts               | Edit | Contact<br>9  |      |              |          |           |         |           |         |               |              |          |         |          |              |    |
| Province - SC                | Edit | Contact<br>10 |      |              |          |           |         |           |         |               |              |          |         |          |              |    |

Start Page > Student Selection > South Carolina State Information > Contacts (SC Bottom Portion)

**Step 5** – If additional information has been made available (**Contacts 2 - Contacts 10**) and is listed in the SC Students Contacts page (**bottom portion**), ensure that the information is also made available in the Student's **Unlimited Contacts page** as well. This may include manually adding that information into the 'Unlimited Contacts' page.

Note: It is also possible that the Contacts listed were merged into the 'Unlimited Contacts' (Core Contacts) via a previous Level Data operation.

| Quick Lookup                             |      |               |           |                 |          |           |          |             |           |               |              |                          |           |                                                                                                    | × /          | -    |
|------------------------------------------|------|---------------|-----------|-----------------|----------|-----------|----------|-------------|-----------|---------------|--------------|--------------------------|-----------|----------------------------------------------------------------------------------------------------|--------------|------|
| Print A Report<br>Switch Student         |      |               | Name      | Relationship    | Hm<br>Ph | Wrk<br>Ph | Cell Ph  | Emergency   | Custody   | Lives<br>With | Rcvs<br>Mail | Email                    | Address   | Employer                                                                                                    |              |      |
|                                          | Edi  | Contact       |           | Mother          |          |           |          | 1           |           | 1             | 1            |                          | 1         | <ul> <li>Image: A second second s</li></ul> | Show         | Copy |
| SwiftK12 Alerting                        |      | 1             |           |                 |          |           |          |             |           |               |              |                          |           |                                                                                                    | Full         |      |
| Portal Overview                          | Edi  | Contact<br>2  |           | Father          |          |           |          | ~           |           | 1             |              |                          | 1         | 1                                                                                                    | Show<br>Full | Сору |
| ontact Information                       | Edi  | Contact       |           | Aunt            |          |           |          | *           |           |               |              |                          |           |                                                                                                    | Show<br>Full | Сору |
| nformation                               |      |               | 117       |                 |          |           |          |             |           |               |              |                          | 1         |                                                                                                    |              |      |
| ccess Accounts<br>ddresses               | Edi  | Contact<br>4  |           |                 |          |           |          |             |           |               |              |                          |           |                                                                                                    |              |      |
| ttachments<br>ontacts<br>sustom Screens  | Edi  | Contact<br>5  | The 3 Con | tacts listed at | oove h   | ave lik   | ely been | merged into | the 'Unli | mited Co      | ontacts' (   | Core Contacts) via a pre | vious Lev | el Data o                                                                                                    | peration     |      |
| emographics<br>ocument Delivery          | Edi  | Contact<br>6  |           |                 |          |           |          |             |           |               |              |                          |           |                                                                                                    |              |      |
| mergency/Medical<br>amily                | Edi  | Contact<br>7  |           |                 |          |           |          |             |           |               |              |                          |           |                                                                                                    |              |      |
| ealth<br>Iodify Info<br>ther Information | Edi  | Contact<br>8  |           |                 |          |           |          |             |           |               |              |                          |           |                                                                                                    |              |      |
| tudent Email<br>arents                   | Edit | Contact<br>9  |           |                 |          |           |          |             |           |               |              |                          |           |                                                                                                    |              |      |
| hoto<br>tate/Province - SC               | Edi  | Contact<br>10 |           |                 |          |           |          |             |           |               |              |                          |           |                                                                                                    |              |      |
| ransportation<br>legistration            |      |               |           |                 |          |           |          |             |           |               |              |                          |           |                                                                                                    |              |      |

Start Page > Student Selection > South Carolina State Information > Contacts (SC Bottom Portion)

#### Start Page > Student Selection > Contacts (Unlimited Contacts)

|                            | Quick Lookup<br>Print A Report               |        | Dow        | erSchool SIS                                                            |              |               |       |         |            |               |                  |                   | r¢ I                        | ° 4           |             | •              | 0            |
|----------------------------|----------------------------------------------|--------|------------|-------------------------------------------------------------------------|--------------|---------------|-------|---------|------------|---------------|------------------|-------------------|-----------------------------|---------------|-------------|----------------|--------------|
| ٦                          | List (976)                                   | Start  | Page > Stu | udent Selection > Contacts                                              |              |               |       | Blur    | Students D | ata: 🗆        |                  |                   |                             |               |             | 22-2           | 3 Quarter 3  |
| Swift                      | K12 Alerting                                 | 9<br>C | ontact     | te 22                                                                   |              |               |       |         |            |               |                  |                   |                             |               |             | Ch             | ange History |
| Portal<br>Studen<br>Contac | Overview<br>nt Preferences<br>ct Information | Č      | ontaci     |                                                                         |              |               |       |         |            |               |                  |                   |                             |               |             |                |              |
| Inform                     | mation                                       |        |            |                                                                         |              |               |       |         |            |               |                  |                   |                             |               |             | Show All       | (+0) Add     |
| Access<br>Addres           | s Accounts<br>sses                           |        | Order      | Name / Email                                                            | Relationship | Phone<br>Type | Phone | Address | Custody    | Lives<br>With | School<br>Pickup | Emerg.<br>Contact | Original<br>Contact<br>Type | Start<br>Date | End<br>Date | Data<br>Access | Actions      |
| Contac                     | nienis<br>cts                                |        |            | Sheenu Abraham                                                          | Mother       | Home          |       |         |            |               |                  |                   | Mother                      |               |             |                |              |
| Demog                      | graphics<br>nent Delivery                    |        |            | George Abraham                                                          | Father       | Daytime       |       |         |            |               |                  |                   | Father                      |               |             |                |              |
| Emerg                      | ency/Medical                                 |        | •          | No Name:912065<br><sheenu.abraham@gmail.com></sheenu.abraham@gmail.com> |              |               |       |         |            |               |                  |                   | Guardian                    |               |             |                |              |
| Health<br>Modify           | r Info                                       |        |            |                                                                         | Mother       | Mobile        |       |         |            | Likely        | created wi       | hen Parent        | made their 'l               | Parent F      | ortal' a    | count          |              |
| Other I<br>Studen          | Information<br>nt Email                      |        | • •        |                                                                         | Father       | Mobile        |       |         |            | Possib        | ly created       | when Leve         | I Data meror                | d 'SC C       | ontact      | 2              |              |
| Photo<br>State/F           | Province - SC                                |        |            |                                                                         | Aunt         | Mobile        |       |         |            | Possib        | ly created       | when Leve         | l Data merge                | d 'SC C       | ontact      | r              |              |

**Step 6** – Run the **PSCB** Custom Report - Contacts - **Duplicate Contacts Report** to begin consolidating/merging Duplicate Contacts that are found in this report.

Note: Remember to select all of your students prior to running this report.

Start Page > PSCB Custom Reports > Contacts

| PowerScho                                                                          | ool SIS                                                      |                                                                                                    | ŧ | ۸ | Ð | • •     |             |
|------------------------------------------------------------------------------------|--------------------------------------------------------------|----------------------------------------------------------------------------------------------------|---|---|---|---------|-------------|
| PSCB Custom Reports                                                                | Start Page > PSCB Custom Reports > Contacts                  | Blur Students Data:                                                                                                    |   |   |   | 22-23 0 | Quarter 3 🗸 |
| SwiftReach SwiftK12                                                                | PSCB Custom Reports -                                        | Contacts                                                                                                    |   |   |   |         |             |
| Attendance<br>Attendance Today                                                     | Custom Reports - Contacts                                    | Description                                                                                                    |   |   |   |         |             |
| Dashboard<br>Enrollment Summary<br>Health Management                               | Contacts - Duplicates Contacts - Phone Number Search         | View Duplicate Contacts list.<br>Search all contact phone numbers for a partial or complete phone number match.        |   |   |   |         |             |
| Importing & Exporting<br>Incident Management                                       | Contacts - Students List                                     | Lists contacts information and associated students.                                                                    |   |   |   |         |             |
| Master Schedule<br>Search Attachments                                              | Custom Reports - Students<br>Students - Contacts Access List | Description<br>View a list of students whose contacts have/have not accessed their accounts for a selected date range. |   |   |   |         |             |
| Sections Report                                                                    | Students - Contacts Address List                             | Lists contacts address information for each student.                                                                   |   |   |   |         |             |
| Teacher Schedules<br>Message Sender                                                | Students - Contacts List                                     | Lists contacts information for each student.                                                                           |   |   |   |         |             |
| Alert Solutions 2                                                                  |                                                              |                                                                                                    |   |   |   |         |             |
| Form Reports<br>System Reports<br>ReportWorks<br>PSCB Custom Reports<br>sqlReports |                                                              |                                                                                                    |   |   |   |         |             |

**Note:** If the report finds Contacts of **students who are in another school's system**, you will want to **contact that school** to let them know if you consolidate the information. Remember that during the Consolidation process, the Web Access account (Parent Portal account) is merged, and this could potentially impact a parents ability to log in to their Parent Portal at another school.

| Start Page >  | <b>PSCB Custom Reports</b> | ; > | Contacts > | Contacts - | Duplicate | Contacts  |
|---------------|----------------------------|-----|------------|------------|-----------|-----------|
| otart i uge - | 1 OOD Odotoini hepoite     | , . | oomaoto -  | 001110010  | Dupnoute  | 001110010 |

-

|                                                                             | erSchool SIS                                      |                                 |                 |                | 🗢 🖬 🔺                 | 2 🖶 🛛 🥂                                            |
|-----------------------------------------------------------------------------|---------------------------------------------------|---------------------------------|-----------------|----------------|-----------------------|----------------------------------------------------|
| rt Page > PSC                                                               | CB Custom Reports > Contacts                      | > Contacts - Duplicate Contacts | Blu             | Students Data: |                       | 22-23 Quarter 3                                    |
| ontact                                                                      | s - Duplicate Co                                  | ntacts                          |                 |                |                       |                                                    |
| Report Filt                                                                 | ters                                              |                                 |                 |                |                       |                                                    |
| Student Sele                                                                | ection                                            |                                 |                 |                |                       |                                                    |
| Current Sele                                                                | iection (976) 🗸                                   |                                 |                 |                |                       |                                                    |
| Submit S                                                                    | elect parameters and click sub                    | mit                             |                 |                |                       |                                                    |
|                                                                             |                                                   |                                 |                 |                |                       |                                                    |
|                                                                             |                                                   |                                 |                 |                |                       |                                                    |
| Contacts -                                                                  | - Student List                                    |                                 |                 |                | Total                 | Records: 12550                                     |
| Contacts ·                                                                  | - Student List                                    |                                 |                 |                | Total                 | Records: 12550                                     |
| Contacts ·<br>Copy CS<br>Contact ID                                         | Student List      TSV Print PDF      Contact Name | Phone Numbers                   | Email Address   |                | Total<br>♦ Student(s) | Records: 12550                                     |
| Contacts ·<br>Copy CS<br>Contact ID                                         | Student List     TSV Print PDF     Contact Name   | Phone Numbers                   | Email Address   |                | Student(s)            | Records: 12550<br>*                                |
| Contacts ·<br>Copy CS<br>Contact ID<br>730805                               | - Student List SV TSV Print PDF   Contact Name    | Phone Numbers                   | e Email Address |                | Student(s)            | Records: 12550<br>* d(10-GUHS) 0.6-GCSG)           |
| Contacts ·<br>Copy CS<br>Contact ID<br>730805<br>730805                     | - Student List SV TSV Print PDF   Contact Name    | Phone Numbers                   | Email Address   |                | Student(s)            | e<br>d(10-GUHS)<br>n (6-GCSG)<br>d(10-GUHS)        |
| Contacts ·<br>Copy CS<br>Contact ID<br>730805<br>730805                     | - Student List SV TSV Print PDF  Contact Name     | Phone Numbers                   | Email Address   |                | Student(s)            | e<br>(10 - GUHS)<br>on (6 - GCSG)<br>c(10 - GUHS)  |
| Contacts -<br>Copy CS<br>Contact ID<br>730805<br>730805<br>931650<br>931654 | - Student List SV TSV Print PDF    • Contact Name | Phone Numbers                   | Email Address   |                | Student(s)            | e<br>(10 - GUHS))<br>an (6 - GCSG)<br>a(10 - GUHS) |

**Step 7** - Review and Consolidate your Contacts. Make sure that the Contacts on your 'Consolidated Contact' page are as you would like to be. Check your Web Access Account (Parent Portal account),

Students listed, Contact's Phone Numbers, Data Access and the Contact's Email. Once you are sure that the information on the page is correct, click 'Submit' and then 'OK' when the pop-up warning appears. You will now have just the one Contact.

Start Page > Edit Contact Consolidate Contacts

| Master | Exclude | Access<br>Account | Contact Name | Phones | Email Addresses | Addresses | Students (Original Contact Type) |
|--------|---------|-------------------|--------------|--------|-----------------|-----------|----------------------------------|
| 0      | 0       |                   |              |        |                 | ()        | (                                |
|        |         |                   |              |        |                 |           | (Eathard                         |
| •      |         |                   |              | L      |                 |           |                                  |

### **Confirm Consolidation**

This action is irreversible. If present, only the web access account of the master contact will remain active. Be sure any additional or custom data tied to these contacts has been consolidated outside of these pages.

You are about to save the data on this page to a single consolidated contact:

- (ID 894065)
- And delete the contact(s) named:

• (ID 966492)

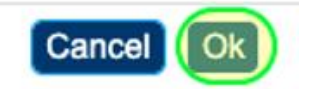

×

**Step 8** – After using the PSCB Duplicate Contacts report to consolidate as many Duplicate Contacts as you can, search your **Students' Contacts** individually to see the newly consolidated Contact list for each student. By using the Contacts listed there, search the District Unlimited Contacts' (Core Contacts) by Last Name and then First Name to see if additional Contacts are still left to be consolidated/merged.

**Note:** Emergency/Medical Contacts, Relatives (Aunts, Uncles etc.), and sometimes even different spelling of a person's name, **can be missed by the PSCB Duplicate Contact Report that was previously run**.

Start Page > Student Selection > Contacts

| Quick Lookup<br>Print A Report         |   | D Pow           | erSchool SIS               |              |               |       |         |         |               |                  |                   |                          | •             | 2           | 2 Ø            | 0            |
|----------------------------------------|---|-----------------|----------------------------|--------------|---------------|-------|---------|---------|---------------|------------------|-------------------|--------------------------|---------------|-------------|----------------|--------------|
| List (107)                             | • | Start Page > St | udent Selection > Contacts |              |               |       |         |         | В             | lur Studen       | ts Data: 🗆        |                          |               |             |                | 22-23 Year   |
| PSCB Dev Links                         | • | Contac          | ts 🦥                       |              |               |       |         |         |               |                  |                   |                          |               |             | Ch             | ange History |
| Incidents Summary                      |   |                 |                            |              |               |       |         |         |               |                  |                   |                          |               |             |                |              |
| SwiftK12 Alerting                      |   |                 |                            |              |               |       |         |         |               |                  |                   |                          |               |             |                |              |
| Portal Overview<br>Student Preferences |   |                 |                            |              |               |       |         |         |               |                  |                   |                          |               |             | Show All       | (+0) Add     |
| Information                            |   | Order           | Name / Email               | Relationship | Phone<br>Type | Phone | Address | Custody | Lives<br>With | School<br>Pickup | Emerg.<br>Contact | Original<br>Contact Type | Start<br>Date | End<br>Date | Data<br>Access | Actions      |
| Access Accounts<br>Addresses           |   |                 | cminiman#06@unkan.sam?     | Mother       | Home          |       |         |         |               |                  |                   | Guardian                 |               |             | 1              | 28           |
| Attachments<br>Contacts                |   |                 |                            | Father       | Home          |       |         |         |               |                  |                   | Father                   |               |             |                |              |
| Custom Screens<br>Demographics         |   |                 |                            | Grandfather  |               |       |         |         |               |                  |                   | Emergency 1              |               |             |                |              |
| Emergency/Medical<br>Family            |   |                 |                            | Grandmother  |               |       |         |         |               |                  |                   | Emergency 2              |               |             |                | 28           |
| Health<br>Modify Info                  |   |                 |                            | Uncle        |               |       |         |         |               |                  |                   | Emergency 3              |               |             |                | 28           |
| Other Information<br>Student Email     |   |                 |                            | Mother       | Home          |       |         |         |               |                  |                   | Mother                   |               |             |                |              |
| Parents                                |   |                 |                            |              |               |       |         |         |               |                  |                   |                          |               |             |                |              |

**Step 9** – If additional work is needed, choose the listed Contacts by using the '**Select By Hand**' feature, **check mark the Contacts you would like to consolidate**, and then select the '**Consolidate Contact**' feature.

| D PowerScho                                                                                          | pol SIS                                                                                                    |                          |
|----------------------------------------------------------------------------------------------------|----------------------------------------------------------------------------------------------------|--------------------------|
| Functions                                                                                            |                                                                                                    | Blur Students Data: 🗌 Si |
| Attendance<br>Attendance / Enrollment<br>Attendance Report<br>Attendance Today                       | Students X All X                                                                                                    | District Search          |
| Dashboard<br>Enrollment Summary<br>Health Management<br>Importing & Exporting<br>Incident Management | Students     XII       Students       Staff       3 4 5 6 F M All       Include Remote Enrollments       Staff       Contacts       Arches Stored Selections       View Field List       Advanced       MultiSelect |                          |
| Master Schedule<br>Search Attachments                                                                | Current Selection Clear All All: 🛞                                                                                                    |                          |

#### Start Page

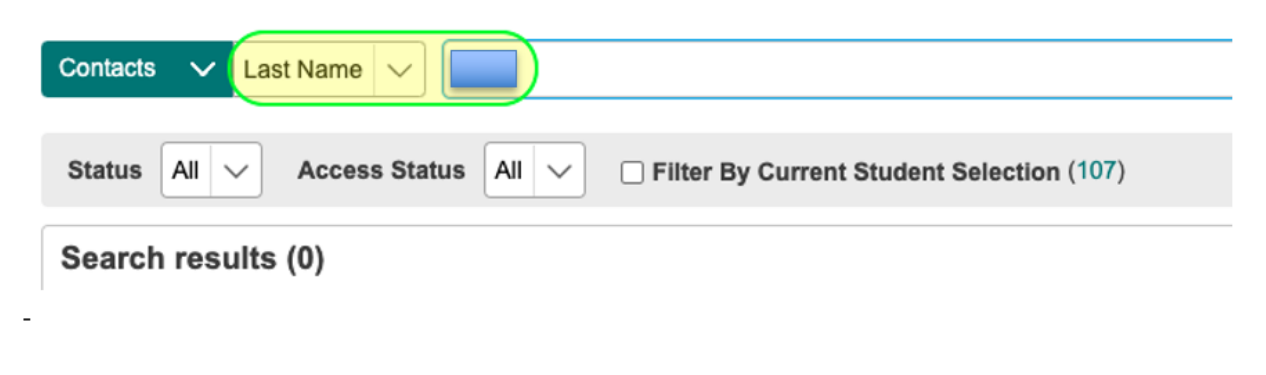

| Start Page                                                                 |                   |                |                 |               |                          |
|----------------------------------------------------------------------------|-------------------|----------------|-----------------|---------------|--------------------------|
| Contacts 🗸 F                                                               | irst Name         |                |                 |               |                          |
| Status All V Access Status All V Differ By Current Student Selection (107) |                   |                |                 |               |                          |
| Current Search Clear All Last Name:                                        |                   |                |                 |               |                          |
| Search results (20)                                                        |                   |                |                 |               |                          |
| Start Page                                                                 |                   |                |                 |               | District Search          |
| Contacts V Street Address V                                                |                   |                |                 |               |                          |
| Status 📶 🗸 Access Status 🗐 Clifter By Current Student Selection (107)      |                   |                |                 |               |                          |
| Current Search Clear All Last Name: First Name:                            |                   |                |                 |               |                          |
| Search results (1)                                                         |                   |                |                 |               |                          |
| Contact                                                                    | Access<br>Account | Street Address | Phone<br>Number | Email Address | Associated Student(s)    |
|                                                                            |                   |                |                 |               |                          |
|                                                                            |                   |                |                 |               | Select By Hand           |
| -                                                                          |                   |                |                 |               |                          |
| Search results (1)                                                         |                   |                |                 |               |                          |
| Contact                                                                    | Access<br>Account | Street Address | Phone<br>Number | Email Address | Associated<br>Student(s) |
|                                                                            |                   |                |                 |               |                          |
|                                                                            |                   |                |                 | Cancel        | Consolidate Contacts     |

In the above example, there is only one Contact made for the above example, so there is no need to attempt to Consolidate. However, **if there had been a Contact created for "example" as an uncle and a Contact created for "example" as an Emergency Contact**, you would want to 'Select By Hand', check the two Contacts and 'Consolidate Contacts'.

# Important: Each school that I have worked with to consolidate Contacts has been unique. You may find that in addition to the above information, that you may add a step along the way.

I have additional information I can provide to you regarding the PSCB Duplicate Contact report, if you are running into issues with the report. Please let me know if I can help in any additional way as you go through the Contact consolidation process, and if you would like to schedule a meeting to review your unique situation. Level Data also has a workflow that can be followed (link below)

https://www.leveldata.com/blog/how-to-easily-manage-unlimited-contacts-in-powerschool